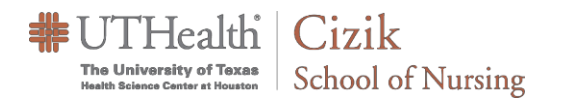

## Accessing the Reports

Log into https://uthealth.webex.com

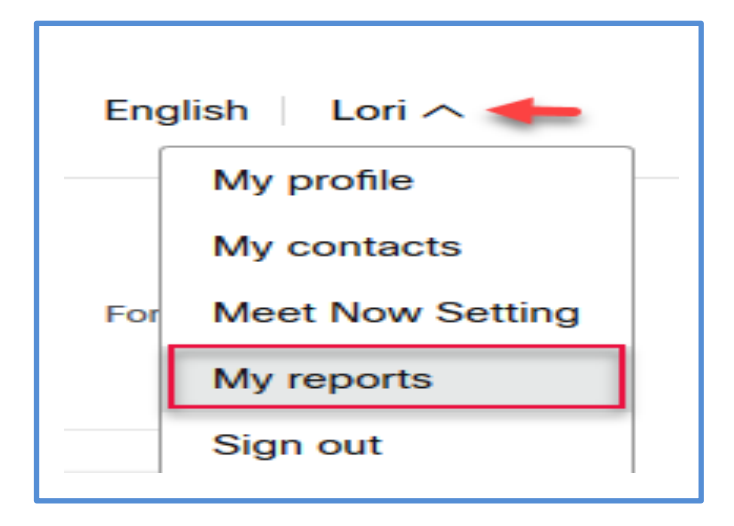

1. Click the ( ^ ) in the upper, right corner next to your name and select **My reports**.

Webex Events:

## Registration Report

View registration information, and send reminder emails before the event. After the event,

## Attendance Report

View attendance information for any event. You can send follow-up emails after the event.

To view attendance information for any event, provide your search criteria below. **Note:** You can generate reports for only dates up to three months prior to today.

| From:              | August v 16 v 2020 v                   |
|--------------------|----------------------------------------|
| To:                | September $\vee$ 16 $\vee$ 2020 $\vee$ |
| Search by:         | Event name v Optional                  |
|                    |                                        |
|                    | Display Report                         |
| Export List Report |                                        |

2. Under WebEx Events select Attendance Report.

3. On the Usage Report page, set a date range and click **Display Report**.

**NOTE**: You can generate reports for only dates up to three months prior to the day.

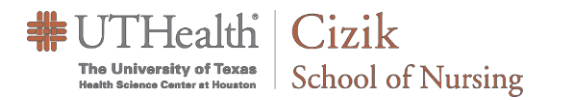

| Topic                      | Meeting Type | Date †  | Start time | Duration | Invited | Registered | Attended | Tele   |
|----------------------------|--------------|---------|------------|----------|---------|------------|----------|--------|
| Training Workshop          | PRO          | 3/11/20 | 9:09 pm    | 4 mins   | 0       | N/A        | 2        | Detail |
| Training Workshop          | PRO          | 3/11/20 | 9:04 pm    | 5 mins   | 0       | N/A        | 3        | Detail |
| Training Workshop          | PRO          | 3/11/20 | 8:49 pm    | 6 mins   | 0       | N/A        | 2        | Detail |
| Training Workshop          | PRO          | 3/11/20 | 8:36 pm    | 5 mins   | 0       | N/A        | 2        | Detail |
| nites desire needed needed | 880          | 30105   | 0.37       | t este   |         | 1111       |          | B-I-II |

4. An **Attendance Summary Report** will appear. To see the attendance for a particular meeting, **click** on the name of the meeting.

| Detai<br>Session detail for 'Training | il Report<br><sup>Workshop</sup> : |                      | Printer-friendly Format Export Report |  |  |
|---------------------------------------|------------------------------------|----------------------|---------------------------------------|--|--|
| Participant 1                         |                                    |                      |                                       |  |  |
| Name:                                 |                                    | Email:               |                                       |  |  |
| Invited:                              | No                                 | Registered:          | N/A                                   |  |  |
| Date:                                 | 3/11/20                            | Start time:          | 9:05 pm                               |  |  |
| End time:                             | 9:05 pm                            | Duration:            | 1 min                                 |  |  |
| Company:                              |                                    | Title:               |                                       |  |  |
| Phone Number:                         |                                    | Address 1:           |                                       |  |  |
| Address 2:                            |                                    | City:                |                                       |  |  |
| State/Province:                       |                                    | Country/region:      |                                       |  |  |
| ZIP/Postal Code:                      |                                    | Network joined from: | External                              |  |  |
| Participant 2                         |                                    |                      |                                       |  |  |
| Name:                                 |                                    | Email:               |                                       |  |  |
| Invited:                              | No                                 | Registered:          | N/A                                   |  |  |
| Date:                                 | 3/11/20                            | Start time:          | 9:04 pm                               |  |  |
| End time:                             | 9:08 pm                            | Duration:            | 4 mins                                |  |  |
| 2                                     |                                    |                      |                                       |  |  |

5. An **Attendance** report will be created, with options to print and export. You can export or download the data to a comma-separated values (CSV) file which you can then open in a spreadsheet program such as Microsoft Excel. You can also print reports in a printer-friendly format.

**Note:** Depending on how much the WebEx servers are being utilized, you may have to wait up to 24 hours for this report to generate.

**Note:** Report formats will appear based on the type of Attendance report. The report shown here is a Training Attendance report.